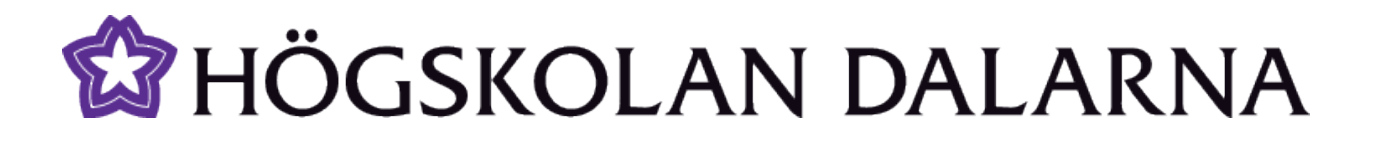

Samtalsrummen på Linux-dator

Skapad: 2011-05-09

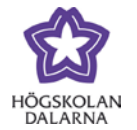

Innehållsförteckning

| Jag anänder Linux på min dator, kan jag använda samtalsrummen ("Adobe Connet") då? | 3 |
|------------------------------------------------------------------------------------|---|
| Hur installerar jag add-in:en för att kunna visa min skärm?                        | 3 |
| IKT-pedagogiskt centrum                                                            | 6 |

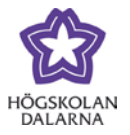

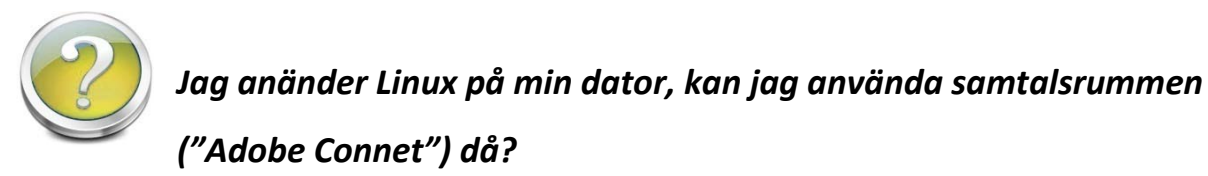

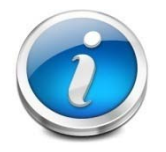

Ja, det går bra. Du behöver ha Adobe Flash player installerat. Det finns på <u>http://get.adobe.com/flashplayer</u>. Du kan bland annat se rummet, tala, visa din

webbkamera och ladda upp dokument. Den funktionen som du saknar är då att dela med dig av din skräm/ditt skrivbord. För det behöver du en add-in.

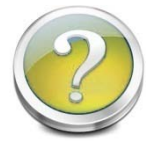

## Hur installerar jag add-in:en för att kunna visa min skärm?

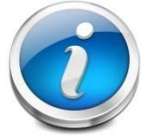

Då följer du denna guide:

- Börja med att installera Adobe Flash player , <u>http://get.adobe.com/flashplayer</u> , om du inte redan har gjort det.
- 2. Ladda hem add-in:en och spara den på en plats du lätt hittar https://connect3.du.se/common/addin/ConnectAddin.deb
- 3. Dubbel-klicka på filen; ConnectAddin.deb
- 4. Installera enligt de instruktioner som kommer på skärmen.
- Gå till "Flash Player settings" : <u>http://www.macromedia.com/support/documentation/en/flashplayer/help/settings</u> <u>manager.html</u>

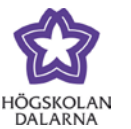

6. Klicka på "Global Security Settings Panel."

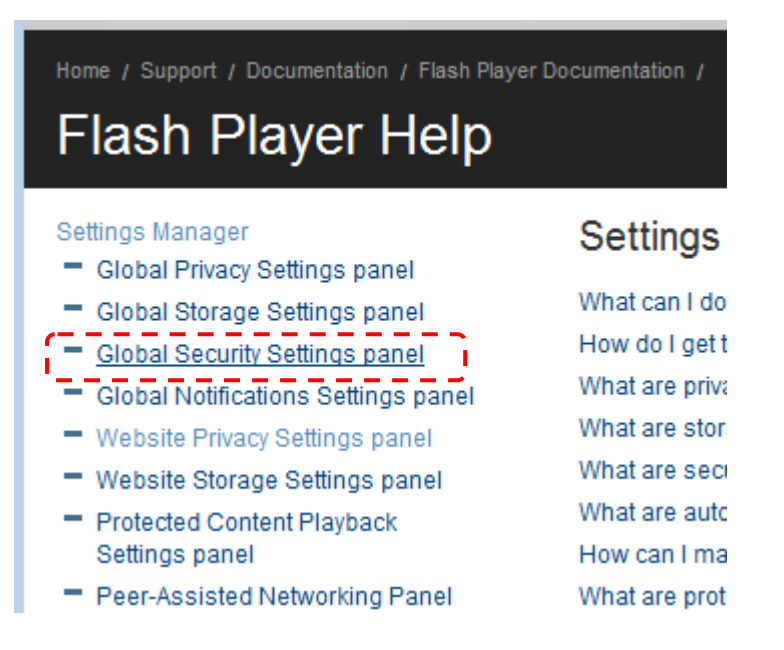

7. I "Global Security Settings Panel", välj "Always Allow" (Sv: "Tillåt alltid")

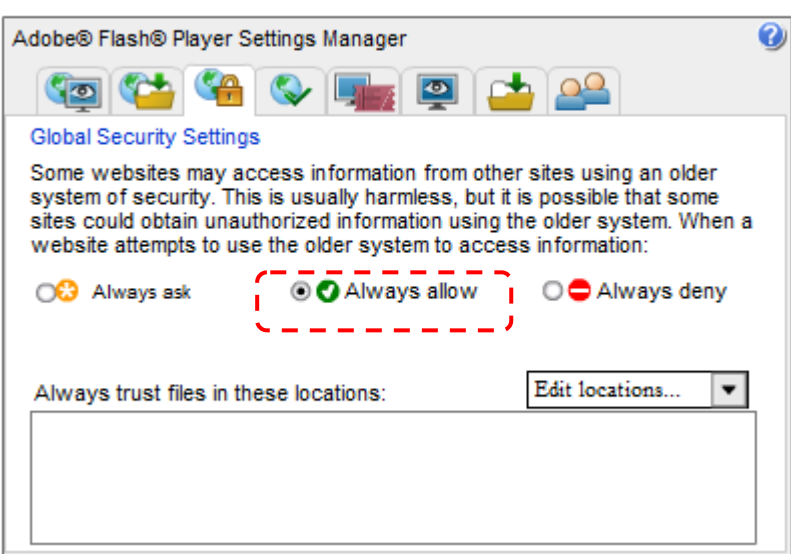

Global Security Settings panel

- 8. Gå in i mötet igen via <u>http://samtal.du.se</u>
- 9. Om mötet inte startar i add-in:en; stäng alla fönster med webbläsaren och försök igen att gå in via <a href="http://samtal.du.se">http://samtal.du.se</a>

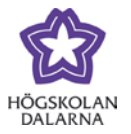

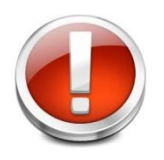

Vissa begränsningar finns. Detta är vad vi har hittat:

- Det fungerar enbart i Ubuntu version 10.04 ("Lucid Lynx"). Det kan fungera i andra versioner men detta är inte testat.
- Om du går in i rummet via Mozilla Firefox och delar din skärm så kan ljudet försvinna.
   Lösningen är då att använda en annan webbläsare för att ansluta till rummet, exempelvis Google Chrome.

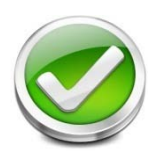

Vår leverantör, Adobe, har även de en guide på sidan <u>http://kb2.adobe.com/cps/865/cpsid\_86542.html</u>

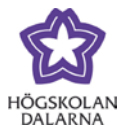

## IKT-pedagogiskt centrum

Den här manualen är skapad av IKT-pedagogiskt centrum. Upptäcker du felaktigheter eller andra brister tar vi tacksamt mot synpunkter via mail på adressen <u>support@du.se</u>.

Vill du läsa fler manualer vänligen besök:

Lärarmanualer: http://du.se/Om-Hogskolan/Organisation/Utbildnings--ochforskningskansliet/ikt/Support/Manualer-for-Larare/

Studentmanualer: http://du.se/manualer

Vill du läsa mer om IKT-pedagogiskt centrum, gå till: http://www.du.se/ikt